# 池田泉州銀行 インターネット EB

# 【トランザクション認証トークンをご利用のお客さま向け】 ①利用開始登録 操作ガイド

「トランザクション認証トークン」をご利用のお客さまで、利用開始登録を行う場合は、 以下の手順をご確認ください。

はじめてトランザクション認証トークンをご利用になるお客さま向けのガイドとなります。 トランザクション認証トークンの利用開始登録を完了されていないと、 下記取引・操作がご利用いただけません。

| 対象業務          | トランザクション認証が必要な取引 |  |
|---------------|------------------|--|
| 振込振替(都度指定方式)  | 取引実行(承認)         |  |
|               | 振込先の登録/変更        |  |
| 収納(Pay-easy)  | 民間企業への払込         |  |
|               | 新規に振込先口座を指定      |  |
| 総合振込、給与・賞与振込  | 承認               |  |
|               | 振込先の登録/変更        |  |
| 利用者情報の管理      | 登録/変更            |  |
| トランザクション認証の管理 | トークン失効           |  |

※ ログイン時や照会業務(残高・入出金・振込入金)、振込以外の業務(口座振替、集金代行、地方税、 一括口座確認)のお取引時にはトランザクション認証トークンは不要です。

※注意 <u>実際に操作される前に P3~8 の手順を必ずご一読ください</u>。P3~8 の操作を途中で中断 された場合は、トランザクション認証トークンの初期化手続きが必要となる場合があります。 (初期化には、書面でのお手続きが必要となります。)

## <トランザクション認証トークンの基本操作>

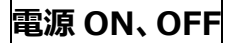

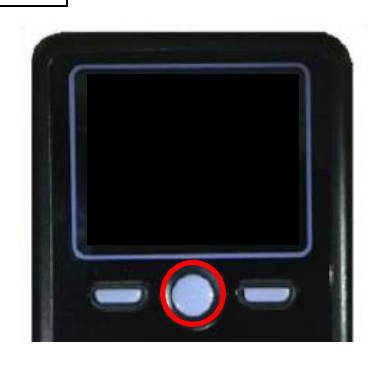

 トークン表面の中央ボタンを2秒長押ししてください。
 電源 ON 「DIGIPASS 760」と表示されます。
 電源 OFF「Goodbye」と表示されます。
 ※電池消費を抑えるため、一定時間無操作の場合、
 自動で電源が OFF となります。
 通面表示時間を 延長したい場合は、中央ボタンを押してください。

## 電池残量確認

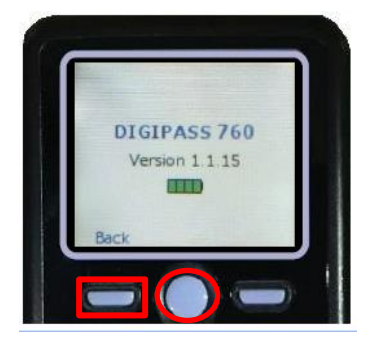

電源 OFF の状態で、左ボタンを押下したまま、中央ボタンを 2 秒長押ししてください。 左ボタン(▲▼)を押下し、Version を選択し、右ボタン(OK) を押下してください。バッテリー残量を確認することができます。

#### 電池交換

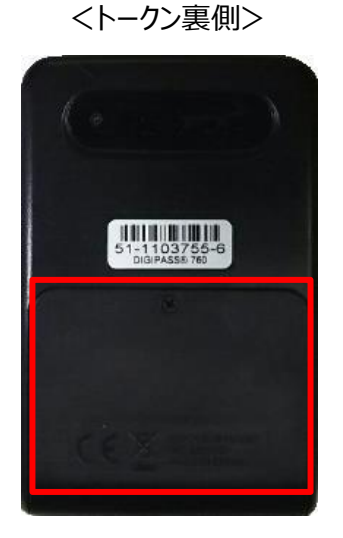

電池ボックス

ネジ止めされているため、取り外しには<u>精密ドライバー</u>をご利用 ください。

※トークンの電源が入らない場合は電池切れの可能性があります。 電池交換(単四電池3本)をお試しください。

# <手順>パソコンからログインし、「トランザクション認証利用開始登録」を行う

1. 池田泉州銀行ホームページ画面左上の「法人・個人事業主のお客様」ボタンをクリックしてください。

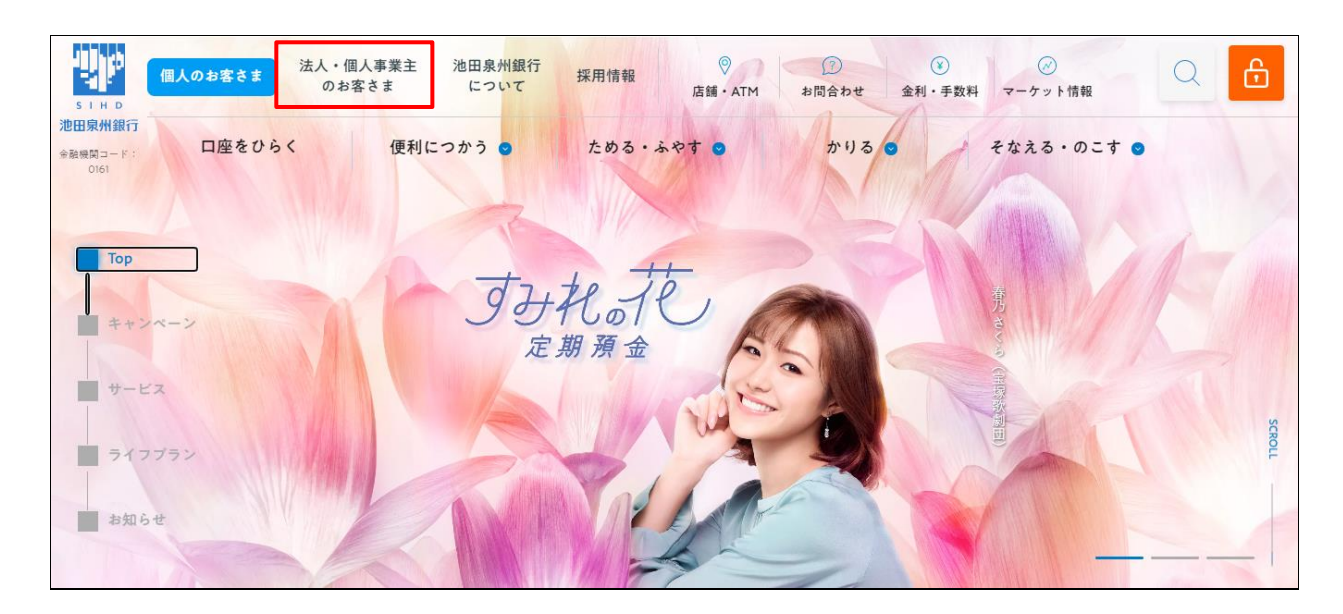

2. 池田泉州ビジネスゲート 「ログイン」ボタンをクリックしてください。
 インターネット EB

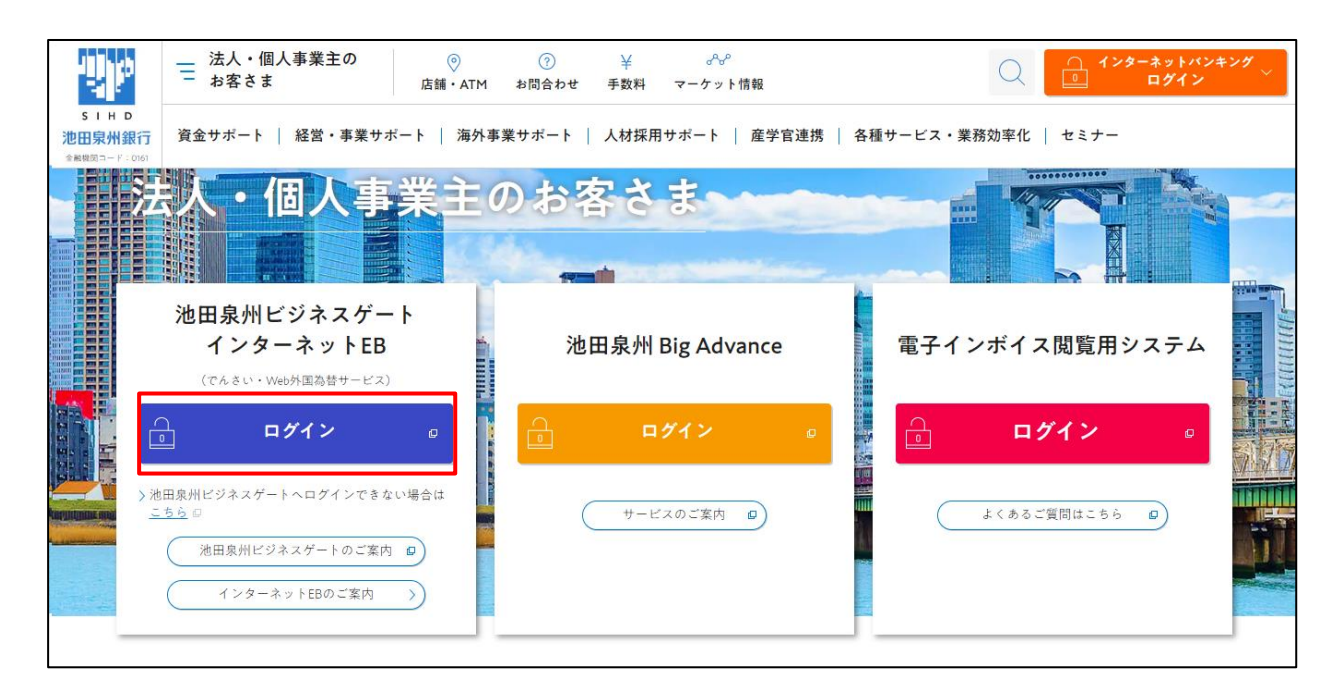

3. ご契約いただいている"ログイン方式"にてログインしてください。

| 電子証明書方式をご選択のお客さま                                                                       | ID・パスワード方式をご選択のお客さま                                                  |  |
|----------------------------------------------------------------------------------------|----------------------------------------------------------------------|--|
| 電子証明書ログイン<br>電子証明書を取得されていないお客さま、もしくは再<br>取得されるお客様は、「電子証明書発行」ボタンより<br>電子証明書の発行を行ってください。 | ログインID<br>半角英数字6~12桁<br>ログインパスワード<br>ソフトウェアキーボードを使用する<br>メキカ英数字6~12桁 |  |
| 電子証明書発行                                                                                | ログイン                                                                 |  |

4. 「トランザクション認証利用開始登録」が表示されます。

| トランザクション認証利用開始登録         BLGI022         ヘルプ (?)                                                                                      |
|----------------------------------------------------------------------------------------------------|
| ▲ セキュリティ向上のため、トランザクション認証が追加されました。<br>事前準備としてトークンの利用開始登録が必要となります。                                                                      |
| お手持ちのトークンで二次元コードを読み取ってください。<br>トークン背面に記載されているシリアル番号と、トークンに表示されたトークン認証コードを入力の上、「トークン認証」ボタンを押してください。                                    |
| トランザクション認証トークン操作方法<br>※トークンを何も操作しない場合、15秒で錯転します。その場合、トークンのいずれかのボタンを押下いただけますと再表示いたします。                                                 |
| 1 電源をONにする 空右ボタンを押下する<br>3 かようを下記の<br>ようすす                                                                                            |
| トークン利用開始登録                                                                                                    |
| <ul> <li>※シリアル番号を2回入力してください。</li> <li>シリアル番号</li> <li>12 - 1234567 - 1 半角数字2桁、7桁、1桁</li> <li>12 - 1234567 - 1 半角数字2桁、7桁、1桁</li> </ul> |
| トークン総理コード CGT                                                                                                    |
|                                                                                                    |
| トークン認証 >                                                                                                    |
|                                                                                                    |

トランザクション認証トークンをご準備ください。(お届け住所宛に簡易書留郵便でお送りしております。)
 ①トークン裏面の白いテープ(絶縁テープ)を取り外してください。

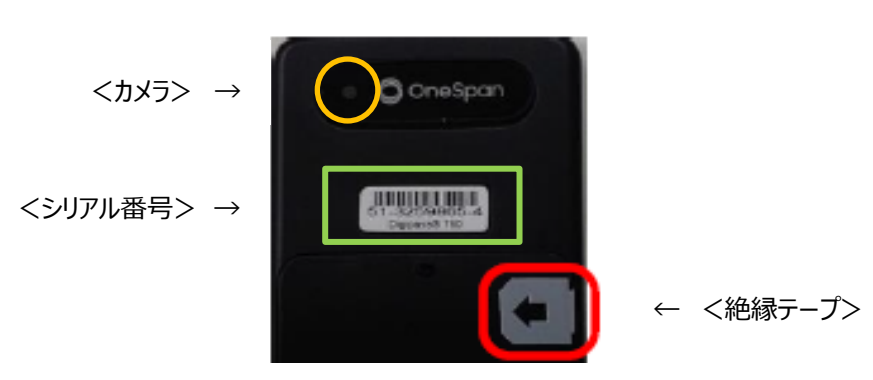

<トークン裏面>

6. 下記手順にて、PC 画面に「シリアル番号」と「トークン認証コード」を入力してください。

①トークン裏面のシリアル番号を PC 画面中央部の「シリアル番号」へ上下 2 回入力してください。
②トークン表面の中央ボタンを 2 秒長押しし、電源を ON してください。
③「DP002」と表示されましたら、右ボタン(Continue)を押下してください。
④カメラが起動します。
⑤PC 画面の二次元コードにかざすと、自動で読み取ります。
⑥トークン画面にトークン認証コード(12桁)が表示されます。
⑦PC 画面へトークン認証コード(12桁:スペース入力不要)を入力してください。
⑧「トークン認証」ボタンをクリックしてください。

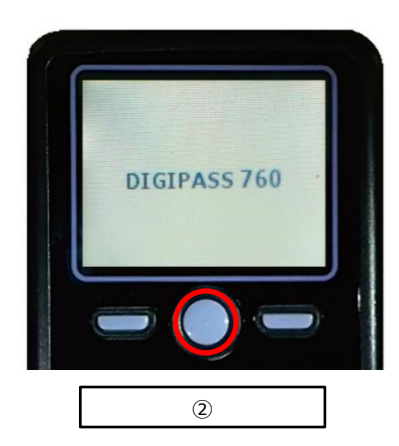

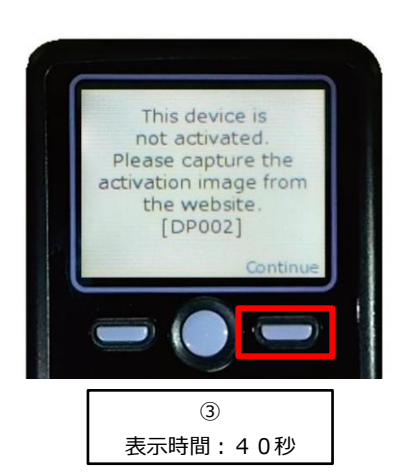

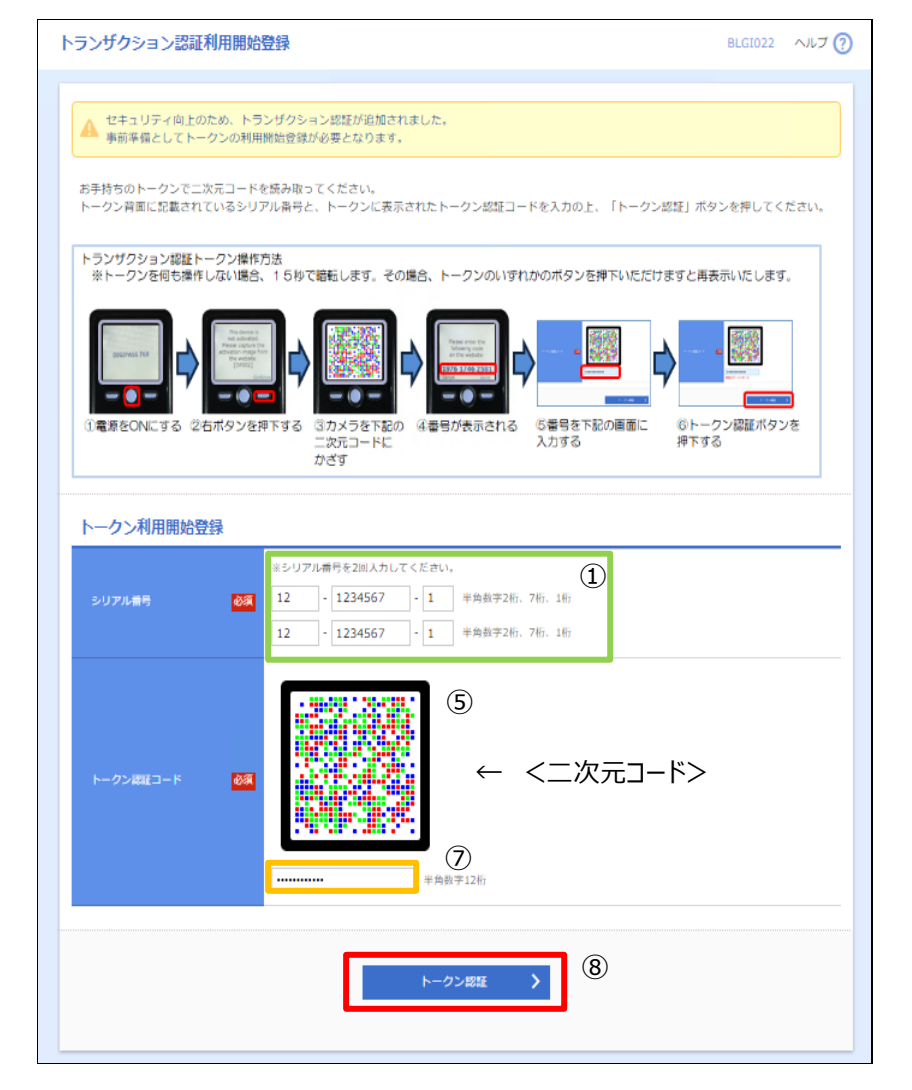

<トークン裏面>

<読み取り後>

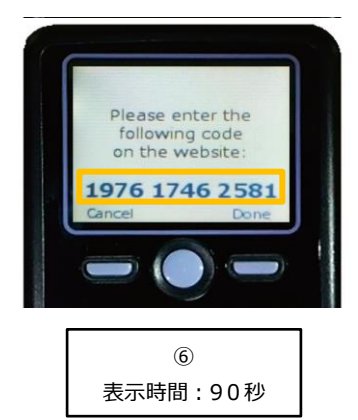

7. 「トランザクション認証」画面が表示されます。 下記手順にて、PC 画面に「トランザクション認証番号」を入力してください。

①右ボタン(Done)を押下してください。
②画面遷移し、「DP007」と表示されましたら、右ボタン(Yes)を押下してください。
③画面遷移し、「DP008」と表示されましたら、右ボタン(Continue)を押下してください。
④カメラが起動します。
⑤PC 画面の二次元コードにかざすと、自動で読み取ります。
⑥トークン画面にトランザクション認証番号(8桁)が表示されます。
⑦PC 画面へトランザクション認証番号(8桁)を入力してください。※まだ「認証確認」ボタンをクリックしないでください
⑧次ページの手順8の「トークン完了操作」を行ってください。

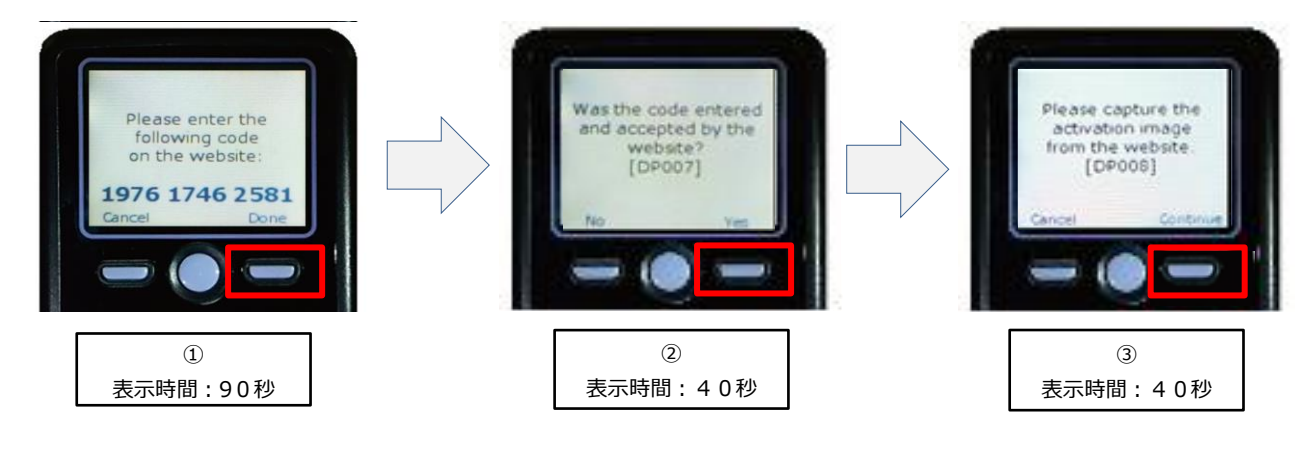

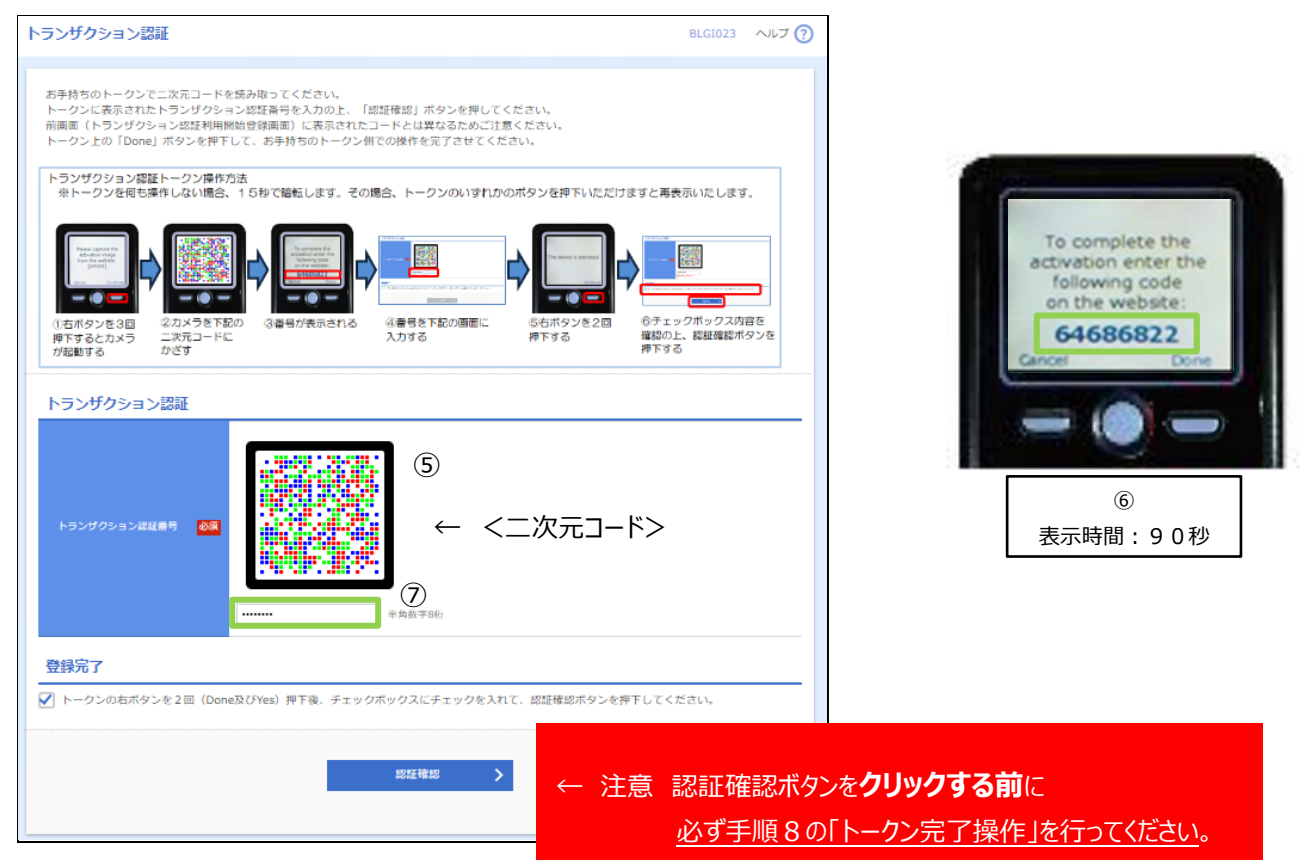

#### 8. 下記手順にて、トークン完了操作をしてください。

((手順7からの続き))
①右ボタン(Done)を押下してください。
②画面遷移します、「DP011」と表示されましたら、右ボタン(Yes)を押下してください。
③画面遷移します、「The device is activated」画面が表示されていることを必ず確認してください。
※「The device is activated」画面が表示されない場合は、表示されるまで右ボタンを押下してください。

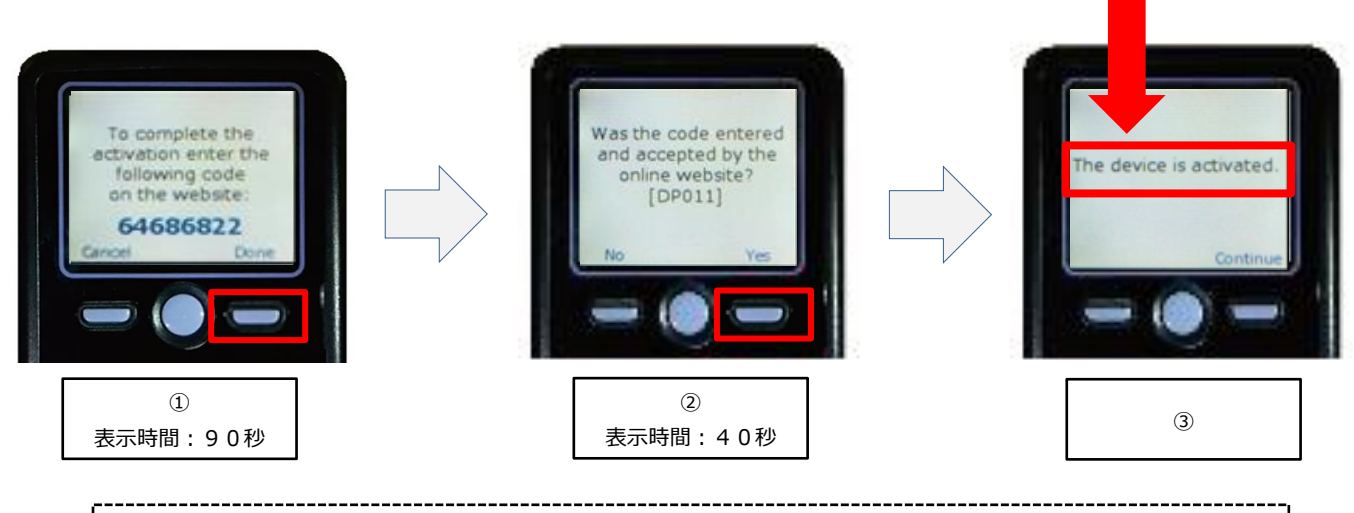

※注意 上記操作を失念された場合は、トランザクション認証トークンの初期化が必要となります。 初期化には、書面でのお手続きが必要となります。

④PC 画面の登録完了のチェックボックスをチェックしてください。⑤PC 画面の「認証確認」ボタンをクリックしてください。

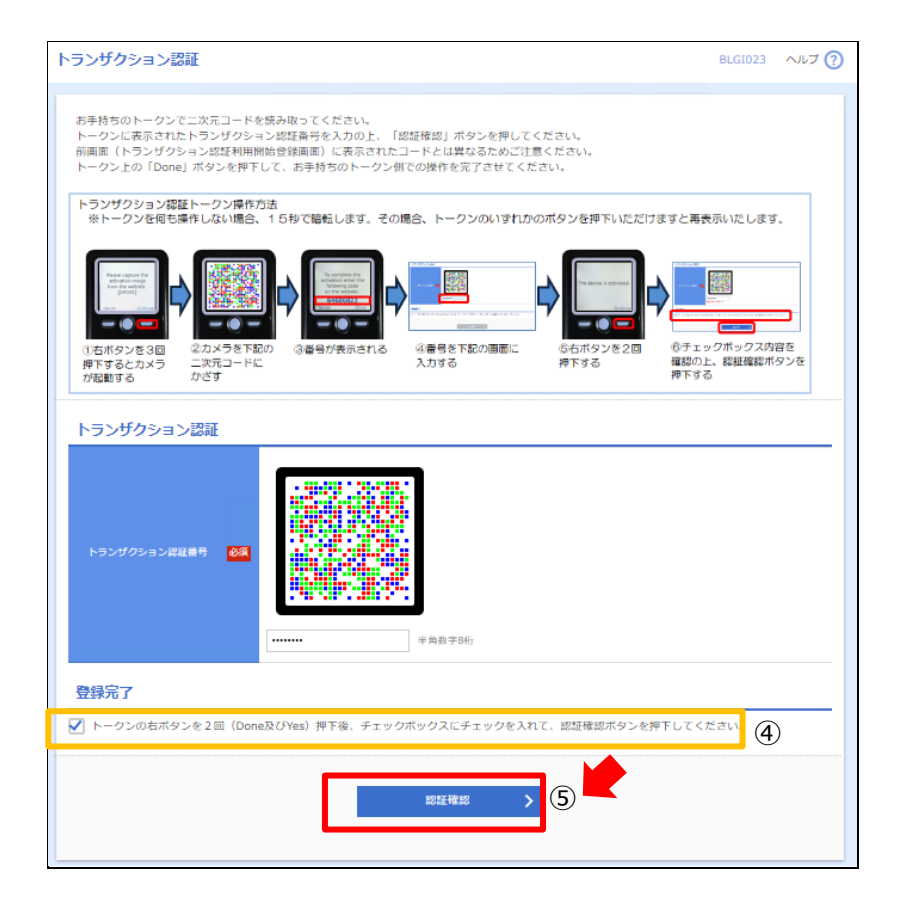

9. 注意メッセージ画面が表示されます。「OK」ボタンを押下してください。

| トランザクション認証                                                       | 【注意】登録作業はまだ終了していません。                                                                                                    |  |
|------------------------------------------------------------------|----------------------------------------------------------------------------------------------------|--|
| トランザクション認証番号 83                                                  | トランザクション認証番号をWEB画面上に入力し、認証が完了した<br>後、<br>お手持ちのトークン上の右ボタン(90秒以内にDoneを押下、その後40秒<br>以内にYesを押下の計2回)を忘れずに押下してください。<br>※トークン上の右ボタンを押下し忘れた場合は、所定の手続きにて初期<br>化を行った後、改めて利用開始登録を行って頂く必要があります。<br>なお、認証エラーになった場合には、トークン上に表示されている数字<br>をご確認の上、再度ご入力ください。 |  |
| 登録完了                                                             | ОК                                                                                                    |  |
| ✓ トークンの右ボタンを2回(Done及びYes)押下後、チェックボックスにチェックを入れて、認証確認ボタンを押下してください。 |                                                                                                    |  |
|                                                                  | 認証確認                                                                                                    |  |

10. 「トップページ」が表示されます。

| トップページ                                                                  | BTOP001 ヘルプ (?)                      |
|-------------------------------------------------------------------------|--------------------------------------|
| ログイン履歴                                                                  | 池田泉州銀行からのお知らせ                        |
| 20XX年04月14日 13時15分02秒<br>20XX年04月11日 10時00分30秒<br>20XX年04月10日 17時45分50秒 | お知らせタイトル ー                           |
|                                                                         | ここにログイン時にご確認いただく金融機関からのお知らせを表示いたします。 |
|                                                                         |                                      |

11.下記手順にて、設定が正常に完了しているか、トークンコードの確認をしてください。

①電源 OFF の状態で、左ボタンを押下したまま、中央ボタンを長押ししてください。
②画面遷移し、「Menu」と表示されましたら、右ボタン(OK)を押下してください。
③画面遷移し、「Token Info」と表示されましたら、画面にトークンコードが表示されます。

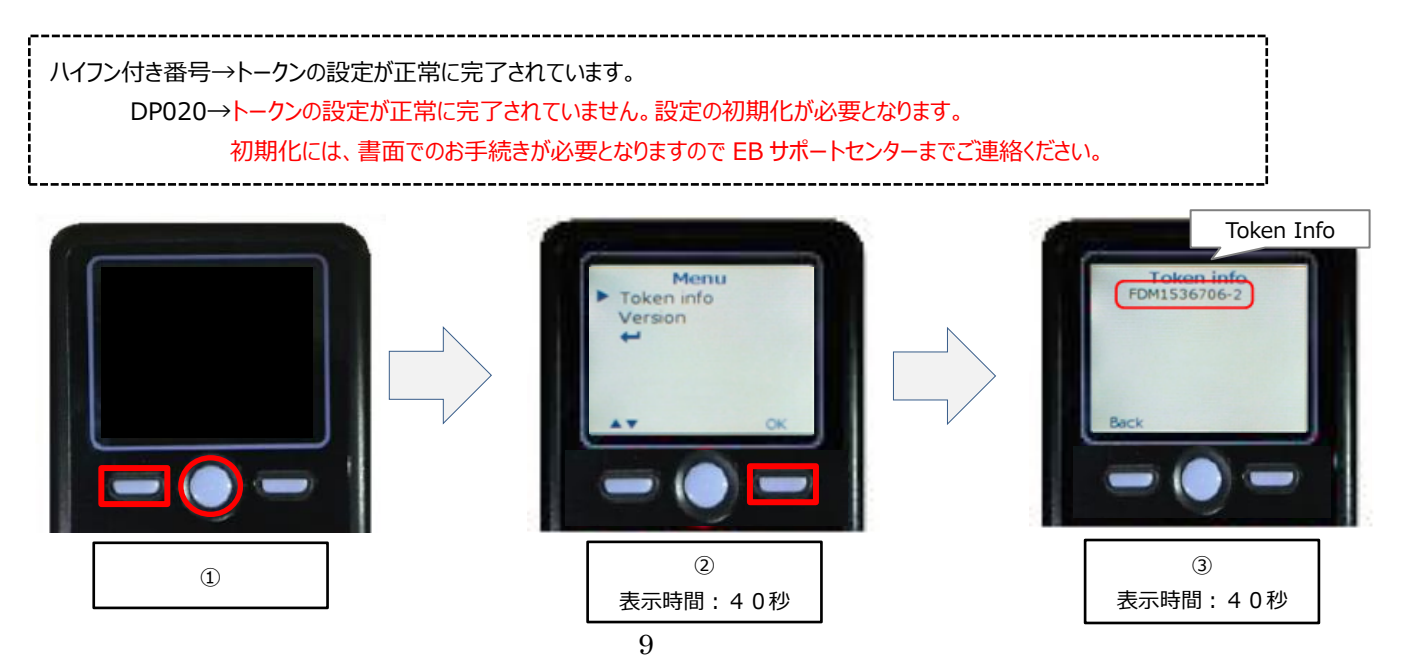

# <付録>利用開始登録時に発生するエラー/警告メッセージ

| メッセージ<br>ID | 表示内容                                                                                                    | 日本語訳                                                       | 対処方法                                                                                             |
|-------------|----------------------------------------------------------------------------------------------------|------------------------------------------------------------|--------------------------------------------------------------------------------------------------|
| DP003       | No activation image was<br>recognised. Please<br>capture the image<br>from the website.                                         | 二次元コードが認識できません。<br>二次元コードを読み取ってください。                       | カメラ起動から 20 秒の間二次元コードの読み取り<br>が行われなかった場合に発生します。<br>再度、二次元コードを読み取ってください。                           |
| DP004       | The device has already<br>been activated<br>with this activation<br>image.<br>Do you want to<br>reactivate<br>the device?       | 初期登録が完了しているトークンです。<br>利用開始登録を再実施しますか?                      | 初期登録が完了しているトークンで、利用開始登録画面の二次元コードを読み込んだ場合に表示されます。<br>利用開始登録を再実施してください。                            |
| DP005       | The scanned image is<br>not a valid activation<br>code. Please capture<br>the image from the<br>website.                        | 読み取った二次元コードは、有効な二次<br>元コードではありません。<br>有効な二次元コードを読み取ってください。 | 読み取るべき二次元コードとは異なる二次元コード<br>を読み取ったと認識された場合に発生します。<br>一度、電源をお切りいだたき、はじめから利用開始<br>登録をしてください。        |
| DP006       | Activation cancelled.<br>To perform the<br>activation<br>rescan the image on<br>the website.                                    | 利用開始登録を中断しました。<br>再度、有効な二次元コードを読み取りくだ<br>さい。               | カメラが起動しますので、再度、二次元コードを読<br>み取ってください。                                                             |
| DP009       | The scanned image is<br>not a valid activation<br>code. Please capture<br>the activation image<br>from the website.             | 読み取った二次元コードは、<br>有効な二次元コードではありません。<br>有効な二次元コードを読み取ってください。 | 読み取るべき二次元コードとは異なる二次元コード<br>を読み取ったと認識された場合に発生します。<br>一度、電源をお切りいだたき、はじめから利用開始<br>登録をしてください。        |
| DP010       | No activation code was<br>recognised.<br>Please capture the<br>activation image<br>from the website.                            | 二次元コードが認識できません。<br>有効な二次元コードを読み取ってください。                    | カメラ起動から 20 秒の間に二次元コードの読み取<br>りが行われなかった場合に発生します。<br>再度、二次元コードを読み取ってください。                          |
| DP012       | Activation cancelled.<br>You can perform<br>the activation with<br>the activation image<br>from the website<br>at a later time. | 利用開始登録を中断しました。<br>利用開始登録を再度実行してください。                       | 本マニュアルの手順通りに操作が行われなかった<br>場合に表示されます。一度、電源をお切りいだたき、<br>はじめから利用開始登録をしてください。                        |
| DP017       | Are you sure to<br>delete activation<br>XXXYYYYYYY?                                                                             | トークンコード XXXYYYYYYYY を<br>削除してもよろしいですか?                     | 初期登録が完了しているトークンで、利用開始<br>登録画面の二次元コードを読み取った場合に<br>表示されます。<br>トークンコードの削除を実施して利用開始登録を<br>再実施してください。 |